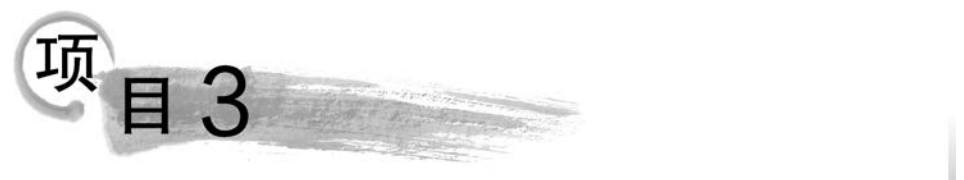

# 学生管理数据库的操作

### 任务描述

- (1) 已经学会如何连接到 MySQL 8.0, 那么 MySQL 8.0 数据库的类型有哪些?
- (2) 如何使用 MySQL 8.0 来创建和管理数据库?

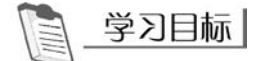

掌握:数据库的创建和管理。

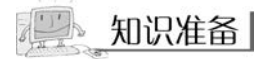

### 3.1 MySQL 数据库的简介

### 3.1.1 系统数据库

MySQL 安装成功后,将在其 data 目录下自动创建一些数据库,可以使用命令"SHOW DATABASES;"查看,执行命令后如图 3-1 所示。

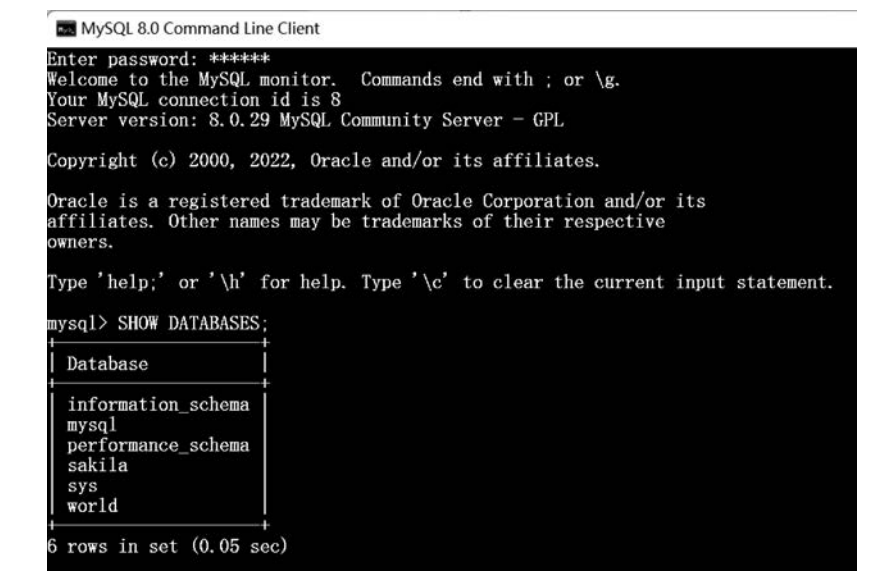

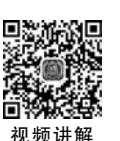

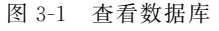

其中,information\_schema、mysql、performance\_schema 和 sys 是系统数据库,world 是 示例数据库,sakila 是样本数据库,细节如下。

(1) information\_schema: 其中保存着关于 MySQL 服务器维护的所有其他数据库的 信息。如数据库名、数据库的表、表栏的数据类型与访问权限等。

(2) mysql: 核心数据库,主要负责存储数据库的用户、权限设置、关键字等控制和管理 信息。

(3) performance\_schema: 收集数据库服务器的性能参数。

(4) sys: 主要是通过视图的形式把 information\_schema 和 performance\_schema 结合 起来,帮助系统管理员和开发人员监控 MySQL 的技术性能。

(5) world: 示例数据库,包含预填充的链接表,表中一般存储一些示例数据等。

(6) sakila: 样本数据库,是 MySQL 官方提供的一个模拟 DVD 租赁信息管理的数据库。

#### 3.1.2 用户数据库

用户数据库是指用户根据实际需要自己创建的数据库,如学生管理数据库、销售管理数 据库等。

## **任务实施**

### 3.2 使用图形化管理工具操作学生管理数据库

可以用 Navicat 图形化管理工具创建和管理数据库。对数据库进行的操作主要包括数据库的创建、修改、删除等。

#### 3.2.1 学生管理数据库的创建

【例 3-1】 使用 Navicat 图形化管理工具创建学 生管理数据库 studb。

操作步骤如下。

(1) 启动 Navicat 图形化管理工具,右击已连接的服务器节点 mytest,在弹出的快捷菜单中选择"新建数据库"命令,如图 3-2 所示。

(2)在"新建数据库"对话框中,在"数据库名"文本框中输入 studb,"字符集"文本框中选择 gb2312 - GB2312 Simplified Chinese,"排序规则"文本框中选择 gb2312\_chinese\_ci,如图 3-3 所示。

(3) 单击"确定"按钮,完成 studb 数据库的 创建。

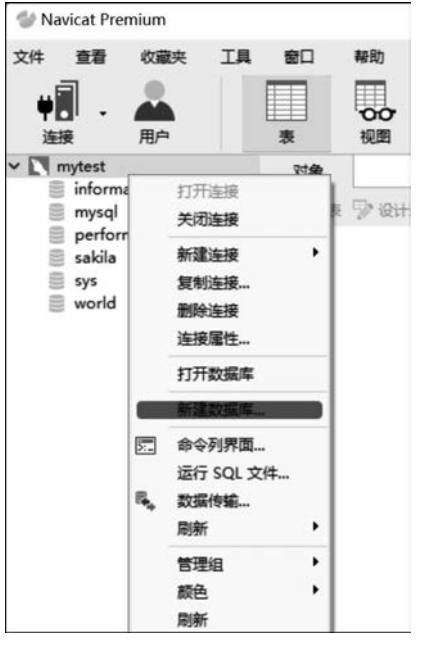

图 3-2 选择"新建数据库"命令

29

初航讲師

MySQL数据库技术与应用教程(微课视频版)

30

| studb                              |
|------------------------------------|
| gb2312 GB2312 Simplified Chinese 🗸 |
| gb2312_chinese_ci ~                |
| -                                  |
|                                    |
|                                    |
|                                    |
|                                    |

图 3-3 "新建数据库"对话框

#### 3.2.2 学生管理数据库的查看

【例 3-2】 使用 Navicat 图形化管理工具查看所有的数据库。

启动 Navicat 图形化管理工具,已连接的服务器节点 mytest 下方就是所有的数据库, 如图 3-4 所示。

说明:在 Navicat 图形化管理工具中创建的数据库,系统会自动将名称中的大写字母转换成小写字母。在实际使用中,大小写不区分。

【例 3-3】 使用 Navicat 图形化管理工具查看例 3-1 中创建的 studb 数据库。 操作步骤如下。

(1) 启动 Navicat 图形化管理工具,右击已连接的服务器节点 mytest 下方的 studb 数 据库,在弹出的快捷菜单中选择"数据库属性"命令,如图 3-5 所示。

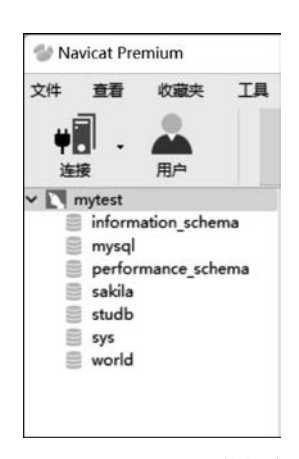

图 3-4 查看所有的数据库

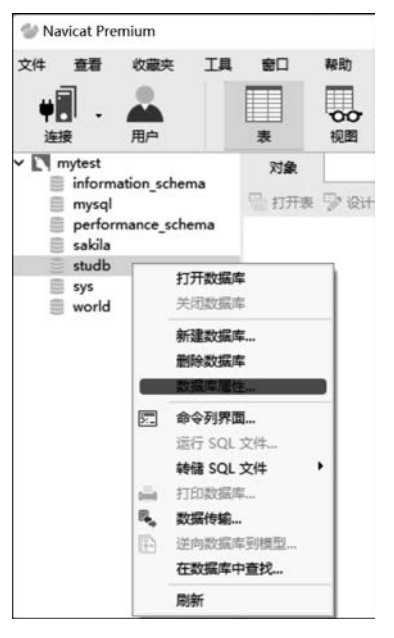

图 3-5 选择"数据库属性"命令

(2) 打开"数据库属性"对话框,可以查看数据库 studb 的信息,如图 3-6 所示。

| 常規    |                                  |   |
|-------|----------------------------------|---|
| 数据库名: | studb                            |   |
| 字符集:  | gb2312 GB2312 Simplified Chinese | ~ |
| 排序规则: | gb2312_chinese_ci                | ~ |
|       |                                  |   |
|       |                                  |   |

图 3-6 查看指定数据库的信息

#### 3.2.3 学生管理数据库的修改

【例 3-4】 使用 Navicat 图形化管理工具修改例 3-1 中创建的 studb 数据库。

操作步骤如下。

(1) 启动 Navicat 图形化管理工具,右击已连接的服务器节点 mytest 下方的 studb 数据库,在弹出的快捷菜单中选择"数据库属性"命令,打开"数据库属性"对话框,如图 3-6 所示。

(2)单击"字符集"和"排序规则"的下拉框进行 修改。

#### 3.2.4 学生管理数据库的删除

【例 3-5】 使用 Navicat 图形化管理工具删除例 3-1 中创建的 studb 数据库。

操作步骤如下。

(1) 启动 Navicat 图形化管理工具,右击已连接的服务器节点 mytest 下方的 studb 数据库,在弹出的快捷菜单中选择"删除数据库"命令,如图 3-7 所示。

(2) 在弹出的"确认删除"对话框中,单击"删除" 按钮完成删除。

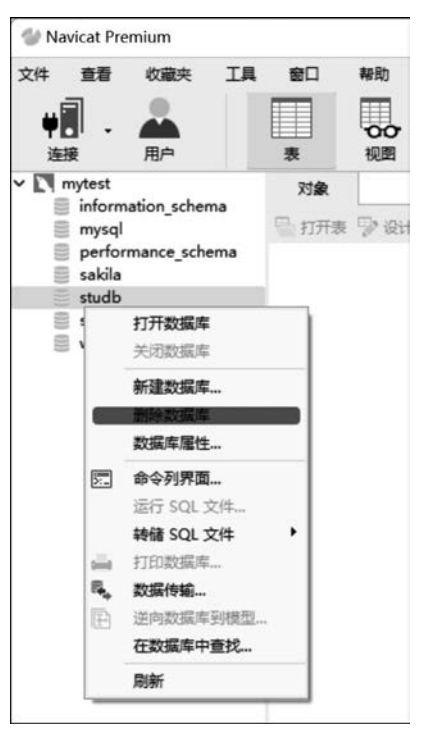

图 3-7 选择"删除数据库"命令

视频讲解

### 3.3 使用语句操作学生管理数据库

除了使用 Navicat 图形化管理工具方式创建和管理数据库以外,还可以使用 SQL 语句 创建和管理数据库,下面将介绍如何使用。

### 3.3.1 创建学生管理数据库

使用 CREATE DATABASE 命令创建数据库。语法格式如下:

CREATE DATABASE 数据库名 [DEFAULT] CHARACTER SET 字符集名 |[DEFAULT] COLLATE 排序规则名;

语法说明如下。

(1) 语句中"[]"内为可选项,"|"表示二选一。

(2) CREATE DATABASE 是创建数据库的命令。

(3)数据库名:表示即将创建的数据库名称,数据库的名称必须符合操作系统文件夹的命名规则,不区分大小写。

(4) [DEFAULT] CHARACTER SET: 指定数据库的字符集名称,字符集名称要用 MySQL 支持的具体的字符集名称代替。

(5) [DEFAULT] COLLATE: 指定字符集的排序规则,排序规则名要用 MySQL 支持的具体的校对规则名称代替。

【例 3-6】 使用 SQL 语句创建学生管理数据库 stuDB,默认字符集设置为 gb2312,排 序规则设置为 gb2312\_chinese\_ci。

打开 MySQL 8.0 Command Line Client,输入以下语句:

CREATE DATABASE stuDB CHARACTER SET gb2312 COLLATE gb2312 chinese ci;

执行结果如图 3-8 所示。

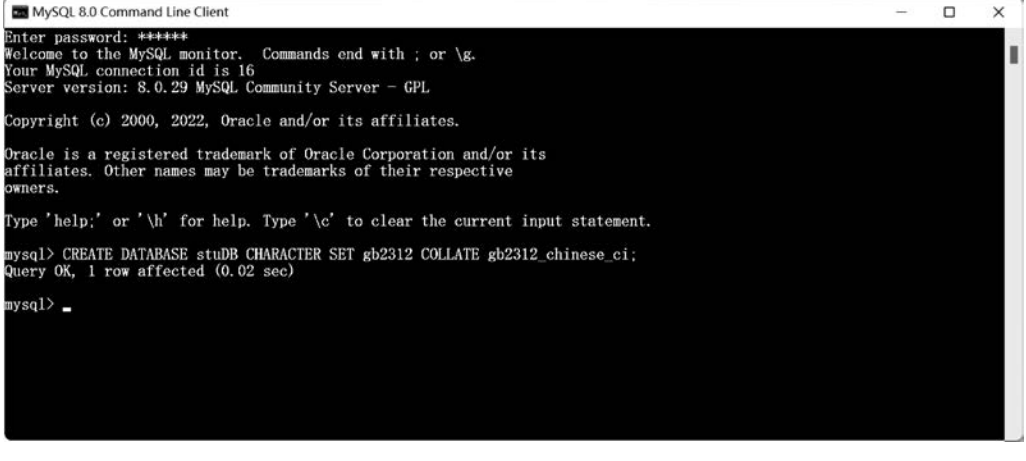

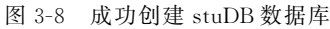

### 3.3.2 查看学生管理数据库

使用 SHOW CREATE DATABASE 语句查看数据库,语法格式如下:

SHOW CREATE DATABASE 数据库名;

【例 3-7】 使用 SQL 语句查看学生管理数据库 stuDB。

打开 MySQL 8.0 Command Line Client,输入以下语句:

SHOW CREATE DATABASE stuDB;

执行结果如图 3-9 所示。

| mysql> SHOW  | CREATE DATABASE stuDB;                                                                              |
|--------------|----------------------------------------------------------------------------------------------------|
| Database     | Create Database                                                                                     |
| stuDB        | CREATE DATABASE `stuDB` /*!40100 DEFAULT CHARACTER SET gb2312 */ /*!S0016 DEFAULT ENCRYPTION='N' */ |
| l row in set | t (0.00 sec)                                                                                        |

图 3-9 查看 stuDB 数据库信息

### 3.3.3 修改学生管理数据库

数据库创建成功后,如果修改数据库的参数,使用 ALTER DATABASE 命令,语法格 式如下:

```
ALTER DATABASE 数据库名
[DEFAULT] CHARACTER SET 字符集名
|[DEFAULT] COLLATE 排序规则名;
```

语法说明参照 CREATE DATABASE 的语法说明。

【例 3-8】 使用 SQL 语句修改学生管理数据库 stuDB,将其字符集设置为 utf8,排序规则设置为 utf8\_bin。

打开 MySQL 8.0 Command Line Client,输入以下语句:

ALTER DATABASE stuDB CHARACTER SET utf8 COLLATE utf8\_bin;

执行结果如图 3-10 所示。

mysql> ALTER DATABASE stuDB CHARACTER SET utf8 COLLATE utf8\_bin; Query OK, 1 row affected, 2 warnings (0.01 sec)

图 3-10 修改 stuDB 数据库

可以使用 SHOW 语句查看修改结果,输入以下语句:

SHOW CREATE DATABASE stuDB;

执行结果如图 3-11 所示, stuDB 数据库的字符编码已修改。

| mysql> SHOW         | CREATE DATABASE stuDB;                                                                                      |
|---------------------|----------------------------------------------------------------------------------------------------|
| Database            | Create Database                                                                                             |
| stuDB<br>ION='N' */ | CREATE DATABASE "stuDB" /*!40100 DEFAULT CHARACTER SET utf8mb3 COLLATE utf8_bin */ /*!80016 DEFAULT ENCRYPT |
| l row in set        | (0.00 sec)                                                                                                  |

#### 图 3-11 查看结果

### 3.3.4 打开学生管理数据库

创建数据库后,使用 USE 命令指定当前数据库,语法格式如下:

USE 数据库名;

34

【例 3-9】 使用 SQL 语句将学生管理数据库 stuDB 设置为当前操作的数据库。 打开 MySQL 8.0 Command Line Client,输入以下语句:

USE stuDB;

执行结果如图 3-12 所示。

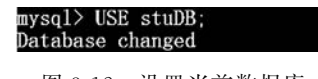

图 3-12 设置当前数据库

### 3.3.5 删除学生管理数据库

删除已经创建的数据库使用 DROP DATABASE 命令,语法格式如下:

DROP DATABASE [IF EXISTS]数据库名;

语法说明如下。

(1) 数据库名: 要删除的数据库名称。

(2) IF EXISTS: 以避免在删除不存在的数据库时出现 MySQL 错误信息。

【例 3-10】 使用 SQL 语句删除学生管理数据库 stuDB。

打开 MySQL 8.0 Command Line Client,输入以下语句:

DROP DATABASE stuDB;

执行结果如图 3-13 所示。

mysql> DROP DATABASE stuDB; Query OK, 0 rows affected (0.01 sec)

图 3-13 删除 stuDB 数据库

### 任务实训营

1. 任务实训目的

(1) 掌握使用 Navicat 图形化管理工具创建和管理数据库的方法。

(2) 掌握使用 SQL 语句创建和管理数据库的方法。

#### 2. 任务实训内容

(1) 使用 Navicat 图形化管理工具创建一个名为 studb 的学生管理数据库。

(2)使用 Navicat 图形化管理工具修改 studb 学生管理数据库的字符集和排序规则,内容自定义。

(3) 使用 Navicat 图形化管理工具将 studb 学生管理数据库删除。

(4)使用 SQL 语句创建一个名为 studb 的学生管理数据库,默认字符集设置为 gb2312,排序规则设置为 gb2312\_chinese\_ci。

(5) 使用 SQL 语句查看上一题的创建结果。

(6) 使用 SQL 语句删除 studb 学生管理数据库。

### 项目小结

本项目介绍 MySQL 系统数据库和用户数据库,介绍如何使用 Navicat 图形化管理工具和 SQL 语句操作、管理数据库。